Navigate to simivalley.org and Click on "Utility Billing" link underneath picture.

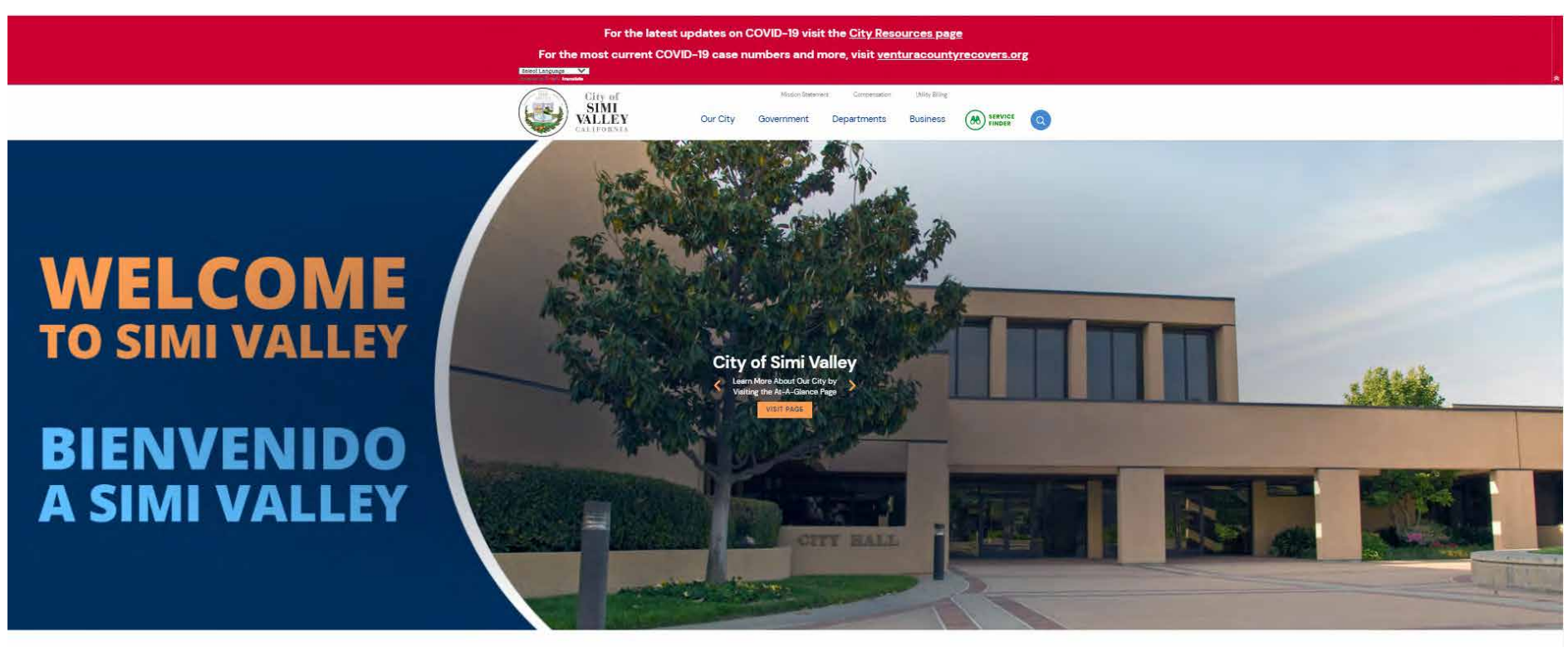

Careers Permits Utility Billing City Cour

#### Click on "Pay Bill" icon.

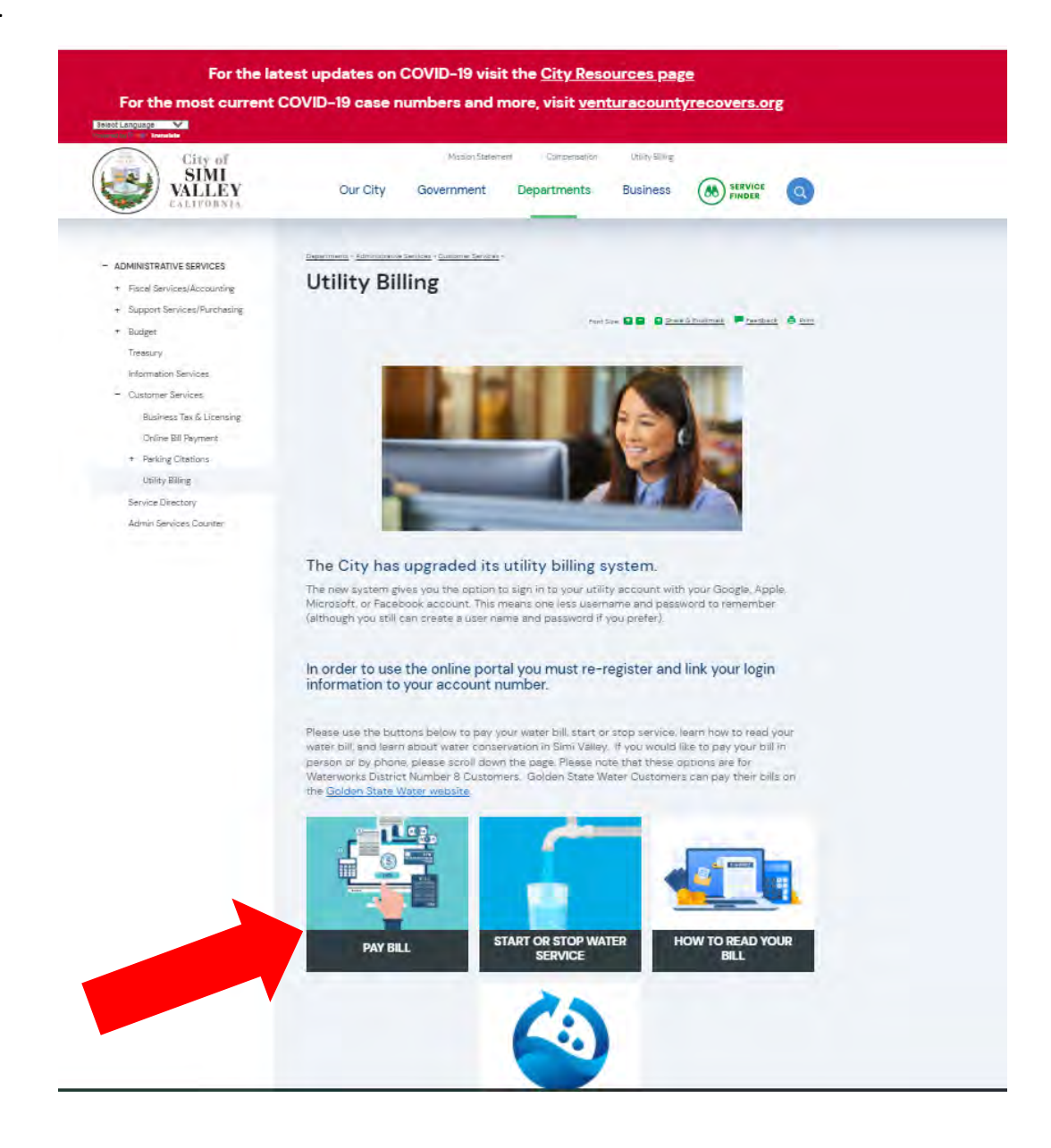

Click on "Citizen Self Service" on the left hand side. (If on mobile device click "expand menu" and then "Citizen Self Service")

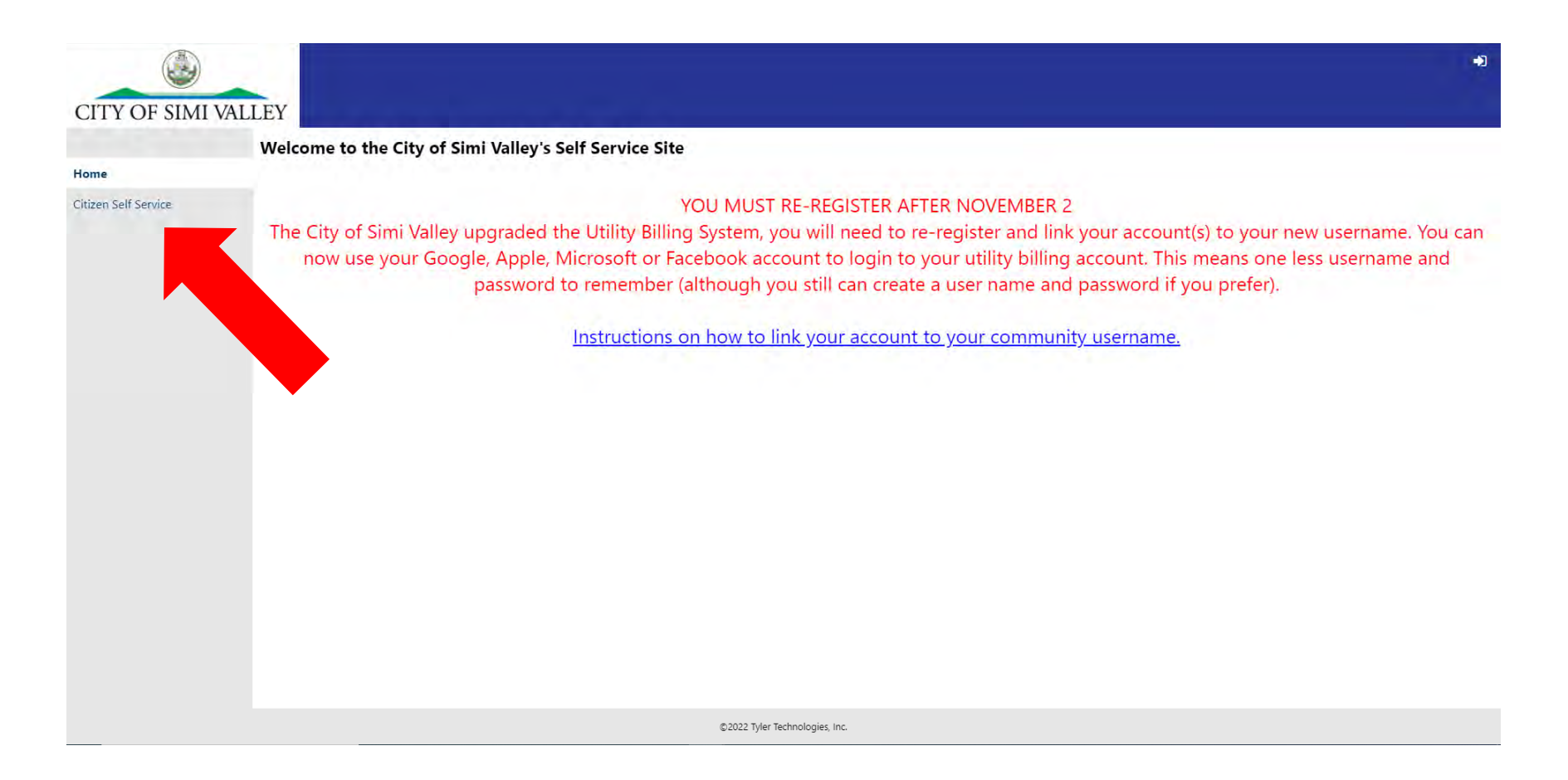

### WAYS TO REGISTER

There are now two ways to login to your account:

- 1. Register directly with the City of Simi Valley with an Email and Password as if you were a new customer. (Instructions starting on page 5)
- 2. Resgister using the community access service. The community access service allows you to use your Google (Gmail), Facebook (email used to log into facebook), Apple (Apple ID email) or Microsoft (Outlook email) so you will have one less password to remember. (Instructions starting on page 14)

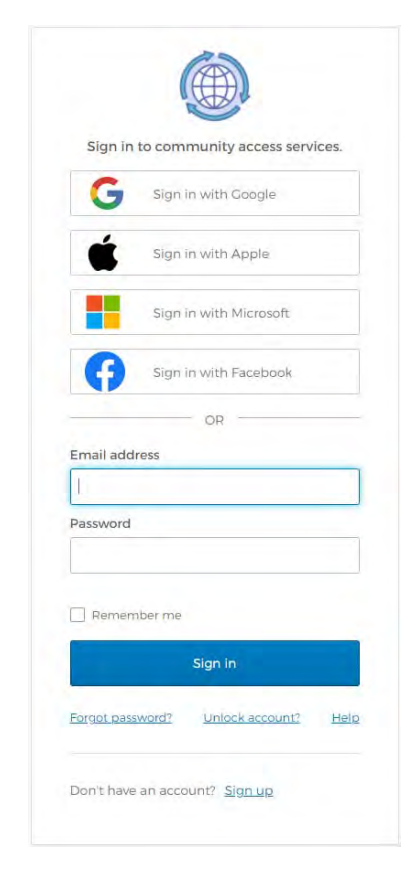

## **REGISTERING WITH AN EMAIL AND PASSWORD**

1. Click on "Sign up"

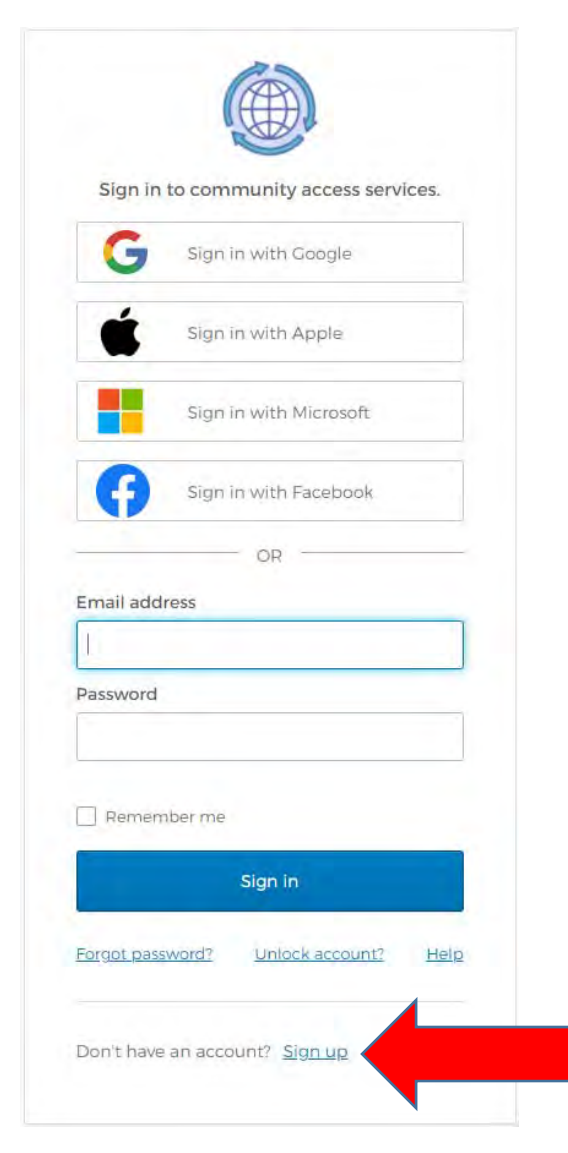

2. Enter your email address, Password you would like to use,

First Name & Last name.

|              | Create an acc | count |
|--------------|---------------|-------|
| Email *      |               |       |
| Passwo       | rd *          |       |
| First name   | 1             |       |
| Last name    | <u>*</u>      |       |
| indicates re | equired field | _     |
|              | Sign up       |       |

- 3. You will need to validate your email. Click "Back to sign
- in" before going to your email.

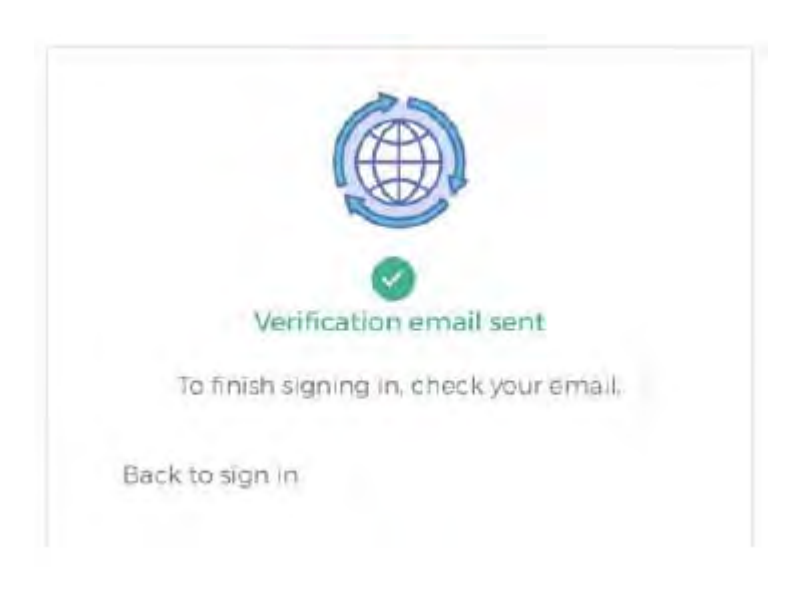

4. Verification email will be from "Community Access Identity noreply@identity.tylerportico.com, and may have "Okta" in the header. Click on the "Activate Account" link.

| r Community Access Klentity Knorephy@identity.tylerportico.comt><br>act: Welcome to your Community Access account |                                                          |
|----------------------------------------------------------------------------------------------------|----------------------------------------------------------|
|                                                                                                    | okta                                                     |
| ed.                                                                                                    |                                                          |
| Welcome to your Community Access account!                                                                         |                                                          |
| Your town uses Community Access using Tyler Technologies and Okta to manage access to town applications.          |                                                          |
| This means you can conveniently access all applications your town has to offer, as well as applications in other  | r towns that are also using Tyler Technologies software. |
| Learn more about Community Access.                                                                                |                                                          |
| To verify your email address and activate your account,<br>please click the following link:                       |                                                          |
|                                                                                                    |                                                          |
|                                                                                                    |                                                          |
| Patija un presimientaj generalenta ensuage trem Conversity Adoesa. Repisa cos reli entrito estar commerci.        |                                                          |

| 5. You may be redirected to the "User Profile" page. If you are redirected close this window and return to login page. |  |
|----------------------------------------------------------------------------------------------------|--|
|----------------------------------------------------------------------------------------------------|--|

| My Profile               |                                  |  |
|--------------------------|----------------------------------|--|
| Profile information Name | Edit profile info Delete profile |  |
|                          |                                  |  |
|                          |                                  |  |
|                          |                                  |  |
|                          |                                  |  |

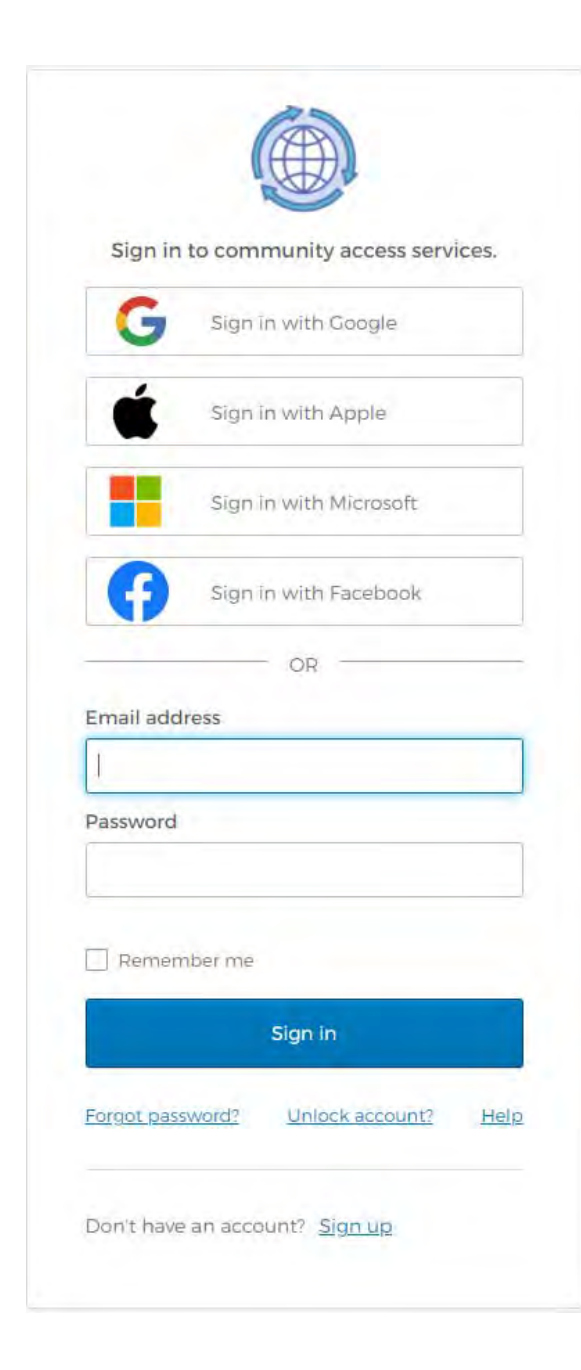

6. Enter in your email address and password and click "sign in".

7. Click on "Utility Billing" on the left hand side to access your account.

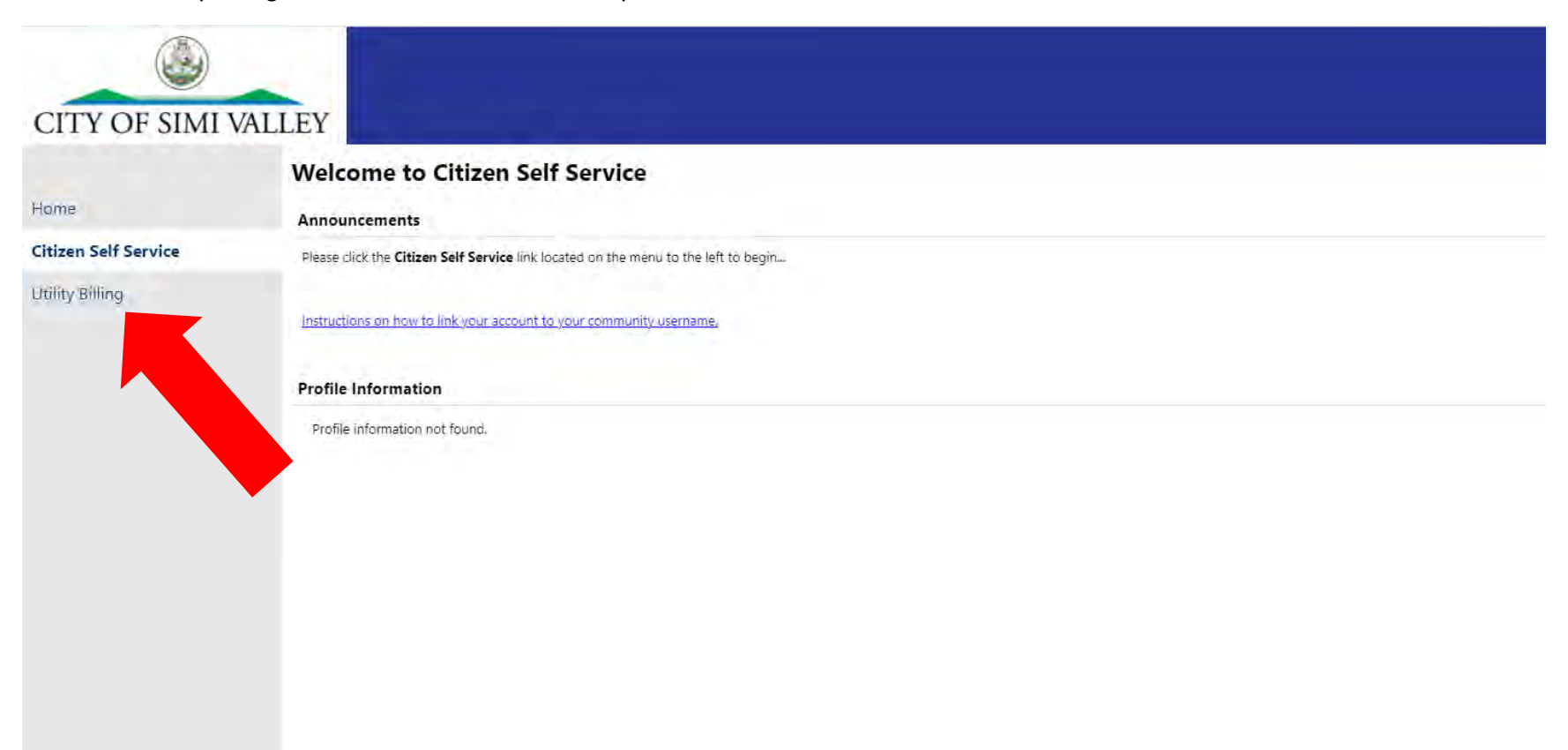

If your account information did not populate click the "Link to Account" on the right hand side.

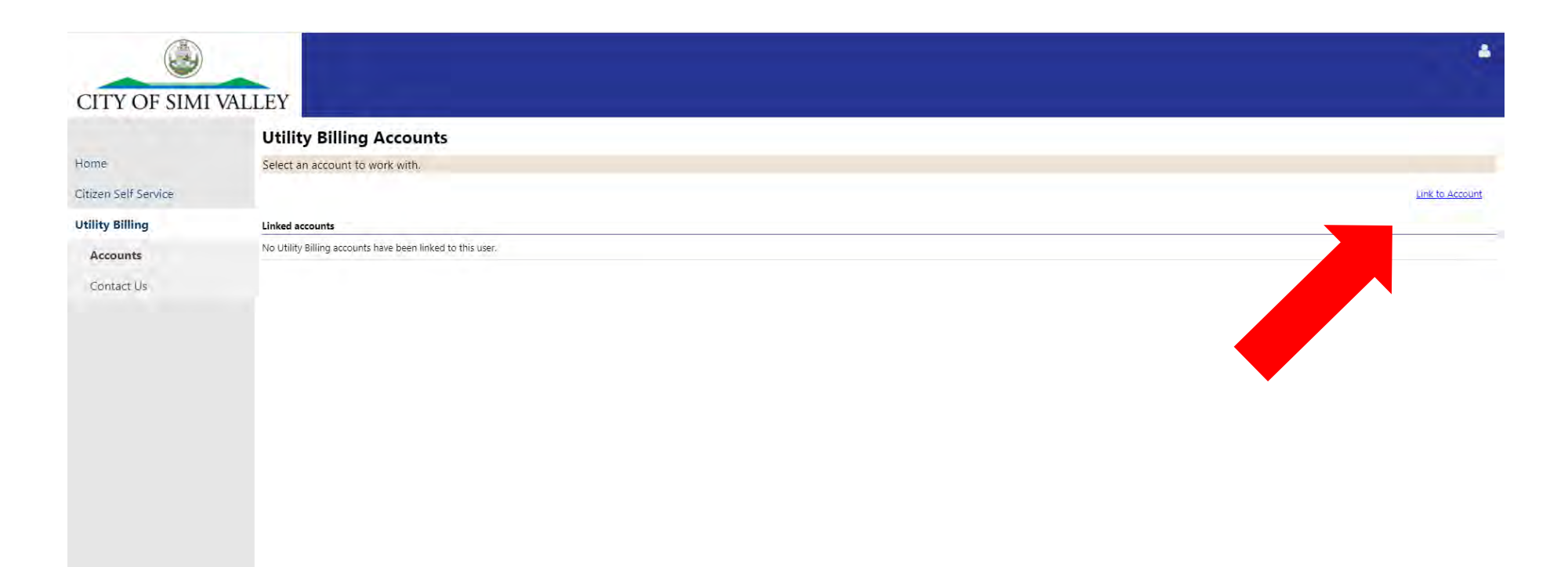

Enter your account number and customer number found on your bill (Both numbers are listed under "Account Number"). Once entered click submit.

| CITY OF SIMI         | VALLEY<br>Utility Billing                                        |
|----------------------|------------------------------------------------------------------|
| Home                 | Account Link Setup                                               |
| Citizen Self Service | Please provide the information below from your utility bill      |
| Utility Billing      | What is the Account Number? (number to the left of the dash) *   |
| Accounts             | What is the Customer Number? (number to the right of the dash) * |
| Contact Us           | Submit Cancel                                                    |
|                      | * indicates required field                                       |

### Your account will now be linked.

|                        | Utility Billing                                 |                                                                             |                                                                             |                                                                                                   |                           |  |
|------------------------|-------------------------------------------------|-----------------------------------------------------------------------------|-----------------------------------------------------------------------------|---------------------------------------------------------------------------------------------------|---------------------------|--|
| lome                   | Account Summary                                 |                                                                             |                                                                             |                                                                                                   |                           |  |
| litizen Self Service   | Link to Account   Sign up for EFT A             | utomatic Payments   Request Change of Address   Bill Deliver                | <u>y Preferences   Manage Bills</u>                                         |                                                                                                   |                           |  |
| Itility Billing        | Billing Account                                 |                                                                             |                                                                             |                                                                                                   |                           |  |
| any bining             | Service Address                                 |                                                                             |                                                                             |                                                                                                   |                           |  |
| Accounts               | Account Number                                  |                                                                             |                                                                             |                                                                                                   |                           |  |
| Manage Bills           | Bill Delivery Preference Mail                   |                                                                             |                                                                             |                                                                                                   |                           |  |
| Account Summary        | Your Current Balance                            |                                                                             |                                                                             |                                                                                                   |                           |  |
| Automatic EFT Payments | Amount Due Now \$0.00                           |                                                                             |                                                                             |                                                                                                   |                           |  |
| Contact Us             | Payment Due Date                                |                                                                             |                                                                             |                                                                                                   |                           |  |
| Contact Us             | Payment Due Date                                |                                                                             |                                                                             |                                                                                                   |                           |  |
| Contact Us             | Payment Due Date About Your Payments            |                                                                             |                                                                             |                                                                                                   |                           |  |
| Contact Us             | Payment Due Date About Your Payments Bill       | Last Posted                                                                 | Sum of Payments                                                             | View Details                                                                                      |                           |  |
| Contact Us             | Payment Due Date<br>About Your Payments<br>Bill | Last Posted<br>1/7/2022                                                     | Sum of Payments<br>\$165.02                                                 | View Details<br><u>details</u>                                                                    |                           |  |
| Contact Us             | Payment Due Date<br>About Your Payments<br>Bill | Last Posted<br>1/7/2022<br>11/23/2021                                       | Sum of Payments<br>\$165.02<br>\$239.99                                     | View Details<br>details<br>details                                                                |                           |  |
| Contact Us             | Payment Due Date<br>About Your Payments<br>Bill | Last Posted<br>1/7/2022<br>11/23/2021<br>9/8/2021                           | Sum of Payments<br>\$165.02<br>\$239.99<br>\$226.76                         | View Details<br>details<br>details<br>details<br>details                                          |                           |  |
| Contact Us             | Payment Due Date<br>About Your Payments<br>Bill | Last Posted<br>1/7/2022<br>11/23/2021<br>9/8/2021<br>6/25/2021              | Sum of Payments<br>\$165.02<br>\$239.99<br>\$226.76<br>\$187.07             | View Details<br>details<br>details<br>details<br>details<br>details                               |                           |  |
| Contact Us             | Payment Due Date<br>About Your Payments<br>Bill | Last Posted<br>1/7/2022<br>11/23/2021<br>9/8/2021<br>6/25/2021<br>4/28/2021 | Sum of Payments<br>\$165.02<br>\$239.99<br>\$226.76<br>\$187.07<br>\$173.84 | View Details<br>details<br>details<br>details<br>details<br>details<br>details<br>details         |                           |  |
| Contact Us             | Payment: Due Date About Your Payments Bill      | Last Posted<br>1/7/2022<br>11/23/2021<br>9/8/2021<br>6/25/2021<br>4/28/2021 | Sum of Payments<br>\$165.02<br>\$239.99<br>\$226.76<br>\$187.07<br>\$173.84 | View Details<br>details<br>details<br>details<br>details<br>details<br>showing the 5 m            | nost recent payments only |  |
| Contact Us             | Payment Due Date About Your Payments Bill       | Last Posted<br>1/7/2022<br>11/23/2021<br>9/8/2021<br>6/25/2021<br>4/28/2021 | Sum of Payments<br>\$165.02<br>\$239.99<br>\$226.76<br>\$187.07<br>\$173.84 | View Details<br>details<br>details<br>details<br>details<br>details<br>details<br>showing the 5 m | nost recent payments only |  |

This ends the registering process for using an email and password.

# **REGISTERING WITH COMMUNITY ACCESS SERVICES**

1. Click on the "sign in with" you would like to use.

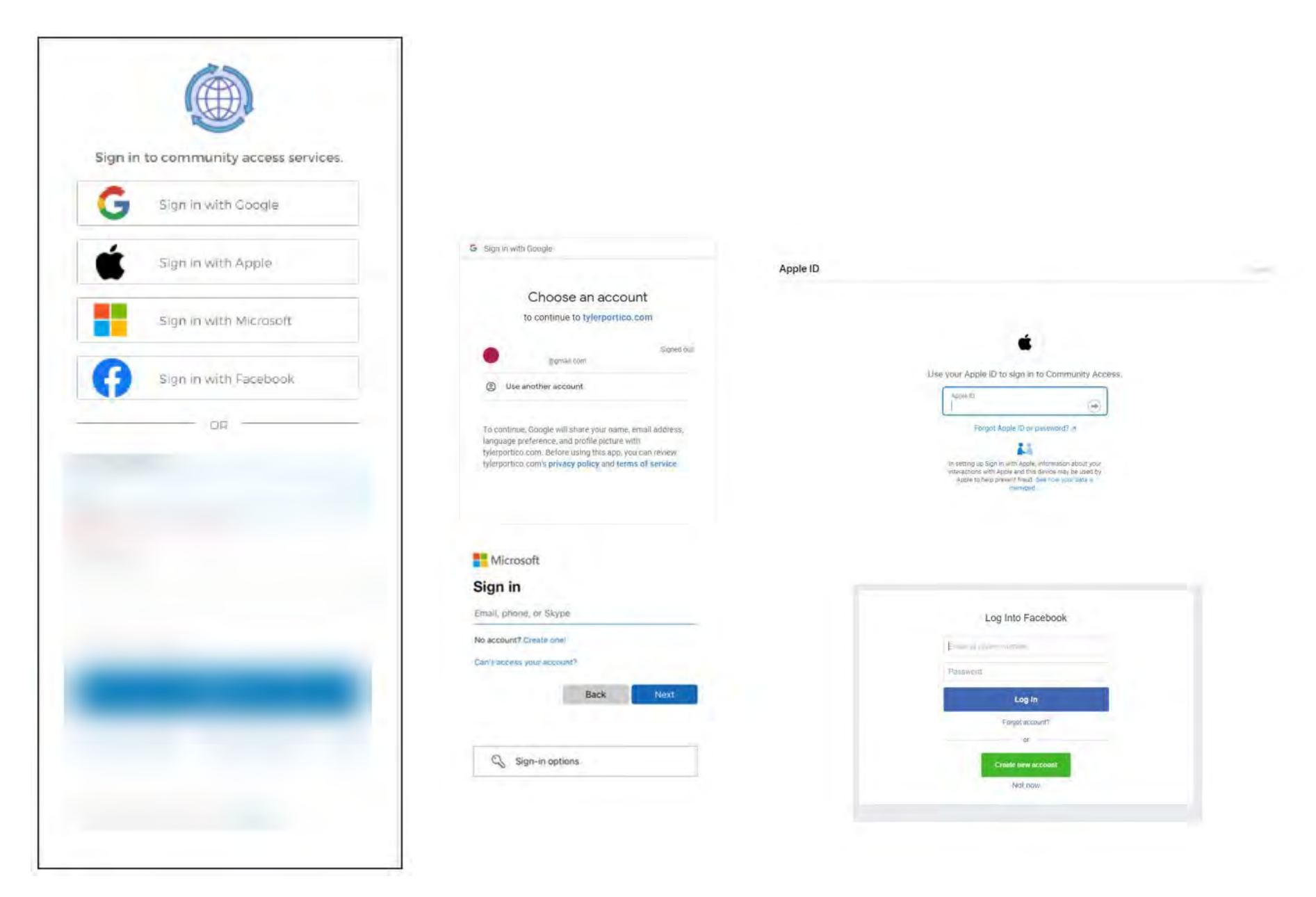

2. Click on "Utility Billing" on the left hand side to access your account.

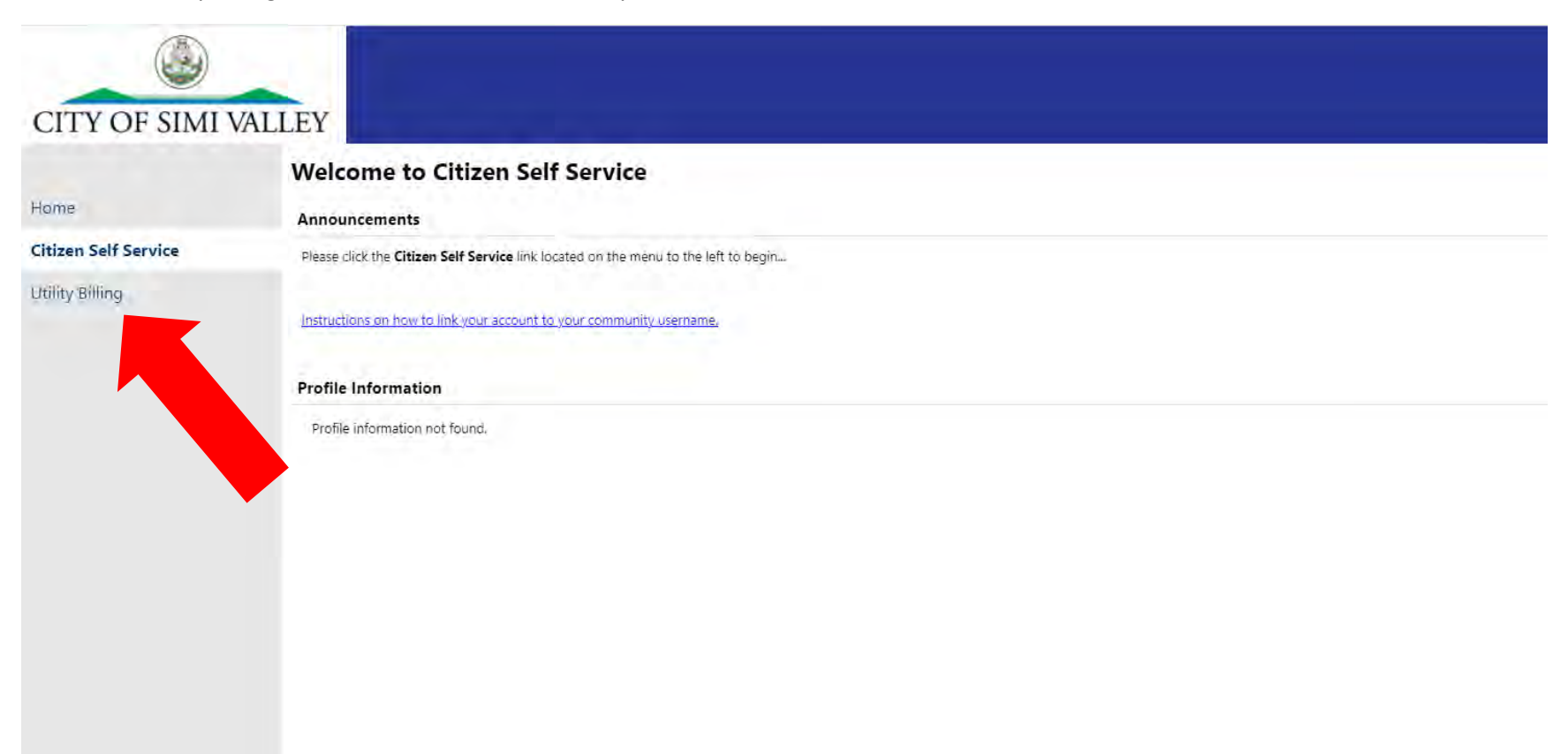

If your account information did not populate click the "Link to Account" on the right hand side.

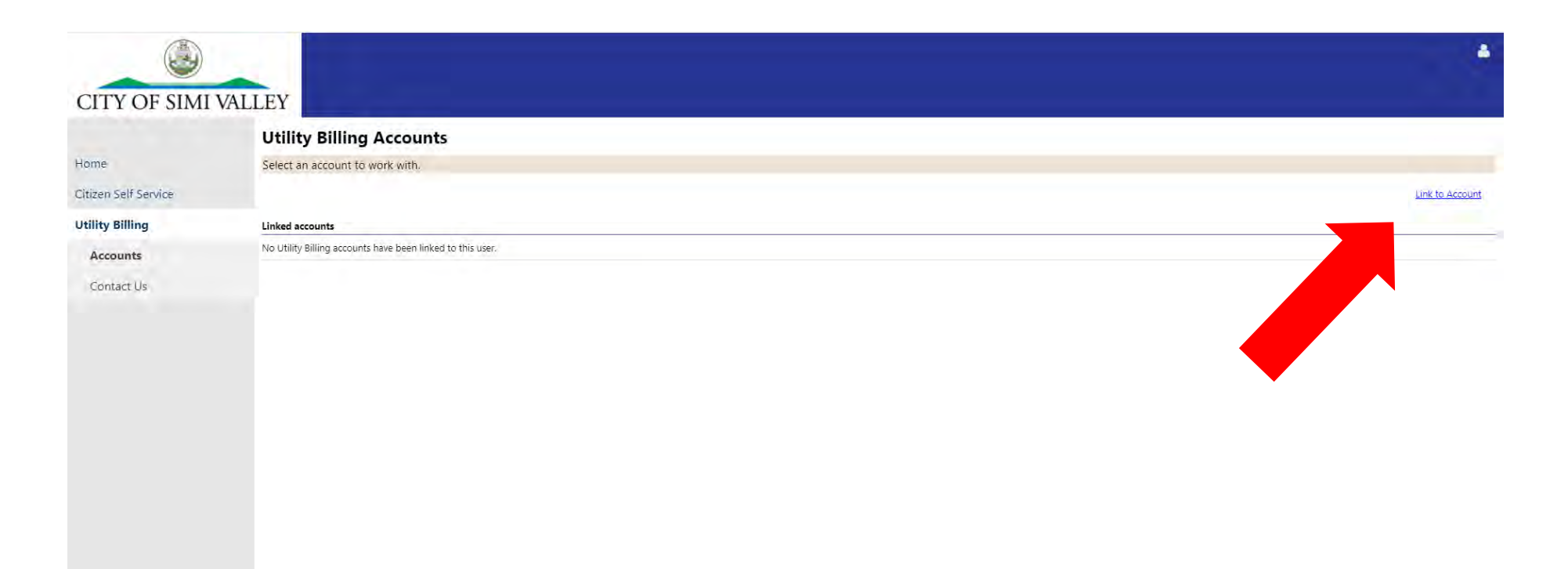

Enter your account number and customer number found on your bill (Both numbers are listed under "Account Number"). Once entered click submit.

| CITY OF SIMI         | VALLEY                                                           |
|----------------------|------------------------------------------------------------------|
| Home                 | Utility Billing<br>Account Link Setup                            |
| Citizen Self Service | Please provide the information below from your utility bill      |
| Utility Billing      | What is the Account Number? (number to the left of the dash) *   |
| Accounts             | What is the Customer Number? (number to the right of the dash) * |
| Contact Us           | Submit Cancel                                                    |
|                      | * indicates required field                                       |
|                      |                                                                  |
|                      |                                                                  |
|                      |                                                                  |

### Your account will now be linked.

| CITY OF SIMI VA                                 | LLEY                                                                                                    |                                                              |                            |                               | 4           |  |
|-------------------------------------------------|----------------------------------------------------------------------------------------------------|--------------------------------------------------------------|----------------------------|-------------------------------|-------------|--|
| Home<br>Citizen Self Service<br>Utility Billing | Utility Billing<br>Account Summary<br>Link to Account   Sign up for EFT Aut<br>Billing Account<br>Service Address | iomatic Payments   Sequest Change of Address   Bill Delivery | Preferences   Manage Bills |                               |             |  |
| Accounts                                        | Account Number                                                                                                    |                                                              |                            |                               |             |  |
| Manage Bills                                    | Bill Delivery Preference Mail                                                                                     |                                                              |                            |                               |             |  |
| Account Summary                                 | Your Current Balance                                                                                              |                                                              |                            |                               |             |  |
| Automatic EFT Payments                          | Amount Due Now \$0.00                                                                                             |                                                              |                            |                               |             |  |
| Contact Us                                      | Payment Due Date                                                                                                  |                                                              |                            |                               |             |  |
|                                                 | About Your Payments                                                                                               |                                                              |                            |                               |             |  |
|                                                 | Bill                                                                                                    | Last Posted                                                  | Sum of Payments            | View Details                  |             |  |
|                                                 |                                                                                                    | 1/7/2022                                                     | \$165.02                   | details                       |             |  |
|                                                 |                                                                                                    | 11/23/2021                                                   | \$239.99                   | details                       |             |  |
|                                                 |                                                                                                    | 9/8/2021                                                     | \$226.76                   | details                       |             |  |
|                                                 |                                                                                                    | 6/25/2021                                                    | \$187.07                   | details                       |             |  |
|                                                 |                                                                                                    | 4/28/2021                                                    | \$173.84                   | details                       |             |  |
|                                                 | Customer Information                                                                                              |                                                              |                            | Showing the 5 most recent pay | ments only: |  |
|                                                 | Name                                                                                                    |                                                              |                            |                               |             |  |
|                                                 | Address                                                                                                    |                                                              |                            |                               |             |  |
|                                                 | Customer ID                                                                                                    |                                                              |                            |                               |             |  |

This ends the registering process for using Community Access.